## Export Field Boundary from Soilmap

- Must be at the Field level (yellow)
- Click Field > Export > Boundary >Individual Polygons

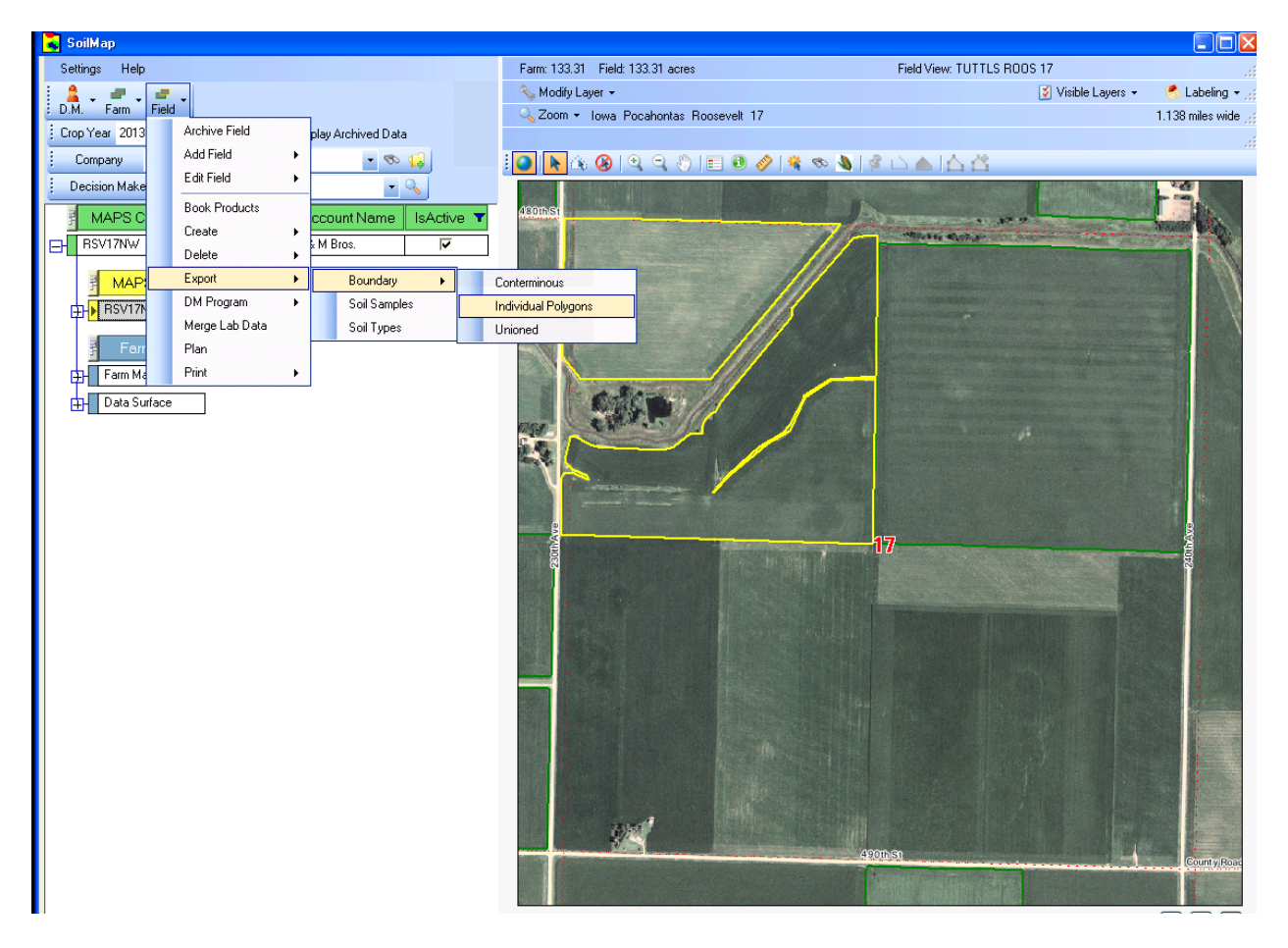

- Select ESRI Shapefile
- You must choose |C\$ on 'Client' (V:)| or you will save the shapefiles to our MAPS servers and will not be able to retrieve the files when needed.
- Double Click Shapefiles folder
  - Setup: first time saving shapefiles ONLY:
    - Create a Shapefiles folder (See image below)

|   | Save Shapefile:                   | _point _region or _line will be added                                                                                                    | ? 🛛    |  |  |  |  |
|---|-----------------------------------|----------------------------------------------------------------------------------------------------|--------|--|--|--|--|
| 4 | Save in:                          | 🖙 Local Disk (C:) 💽 🕜 🤣 🖾                                                                                                    | ]-     |  |  |  |  |
|   | Recent<br>Desktop<br>My Documents | Recent Desktop My Documents My Computer 3½ Floppy (A:) Local Disk (C:) CD Drive (D:) E\$ on 'Client' (E:) Disconnected Network Drive (S:) D\$ on 'Client' (U:) C\$ on 'Client' (V:) My Network Places Program Files Temp PDF Terry's Grid WINDOWS |        |  |  |  |  |
|   | S                                 | File name: RSV17NW_IndividualBoundary                                                                                                    |        |  |  |  |  |
|   | My Network                        | Save as type: ESRI Shapefile(*.shp)                                                                                                    | Cancel |  |  |  |  |

| Save Shapefile:                         | _point _region o                                                                                                    | r_ <mark>line w</mark> i | ll be added                               |      |          | ? 🛛    |
|-----------------------------------------|----------------------------------------------------------------------------------------------------|--------------------------|-------------------------------------------|------|----------|--------|
| Save in:                                | 😪 C\$ on 'Client' (                                                                                                    | V:)                      |                                           | *    | 3 🔊 📂 🗉  | ]-     |
| Recent                                  | HP cm2320nf w<br>Infoprint 1832<br>Intel<br>Microsoft<br>Newlook<br>P42 Generic Ba<br>PerfLogs<br>PLSS Data<br>prntdrvr<br>Program Files | vindows 7<br>ase         | i wbroom<br>windows<br>MOCA<br>Shapefiles |      | New Fold | der    |
| My Computer                             | C SWSETUP<br>C Users<br>Wade<br>Warranty                                                                                                 |                          |                                           |      |          |        |
| - Si - Si - Si - Si - Si - Si - Si - Si | File name:                                                                                                    | RSV17N                   | W_IndividualBoun                          | dary | *        | Open   |
| My Network                              | Save as type:                                                                                                    | ESRI Sha                 | apefile(*.shp)                            |      | *        | Cancel |

• Click Save